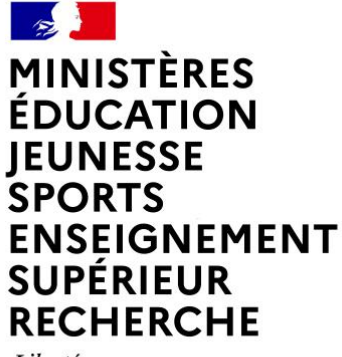

Liberté Égalité Fraternité

## MODALITÉS DE LABELLISATION D'UN ÉVÉNEMENT ANNÉE EUROPÉENNE DE LA JEUNESSE 2022

## FÉVRIER 2022

#### MINISTÈRES ÉDUCATION JEUNESSE SPORTS ENSEIGNEMENT SUPÉRIEUR RECHERCHE Lämit Faurait

# Présentation du portail numérique de l'AEJ

https://europa.eu/youth/year-of-youth\_fr

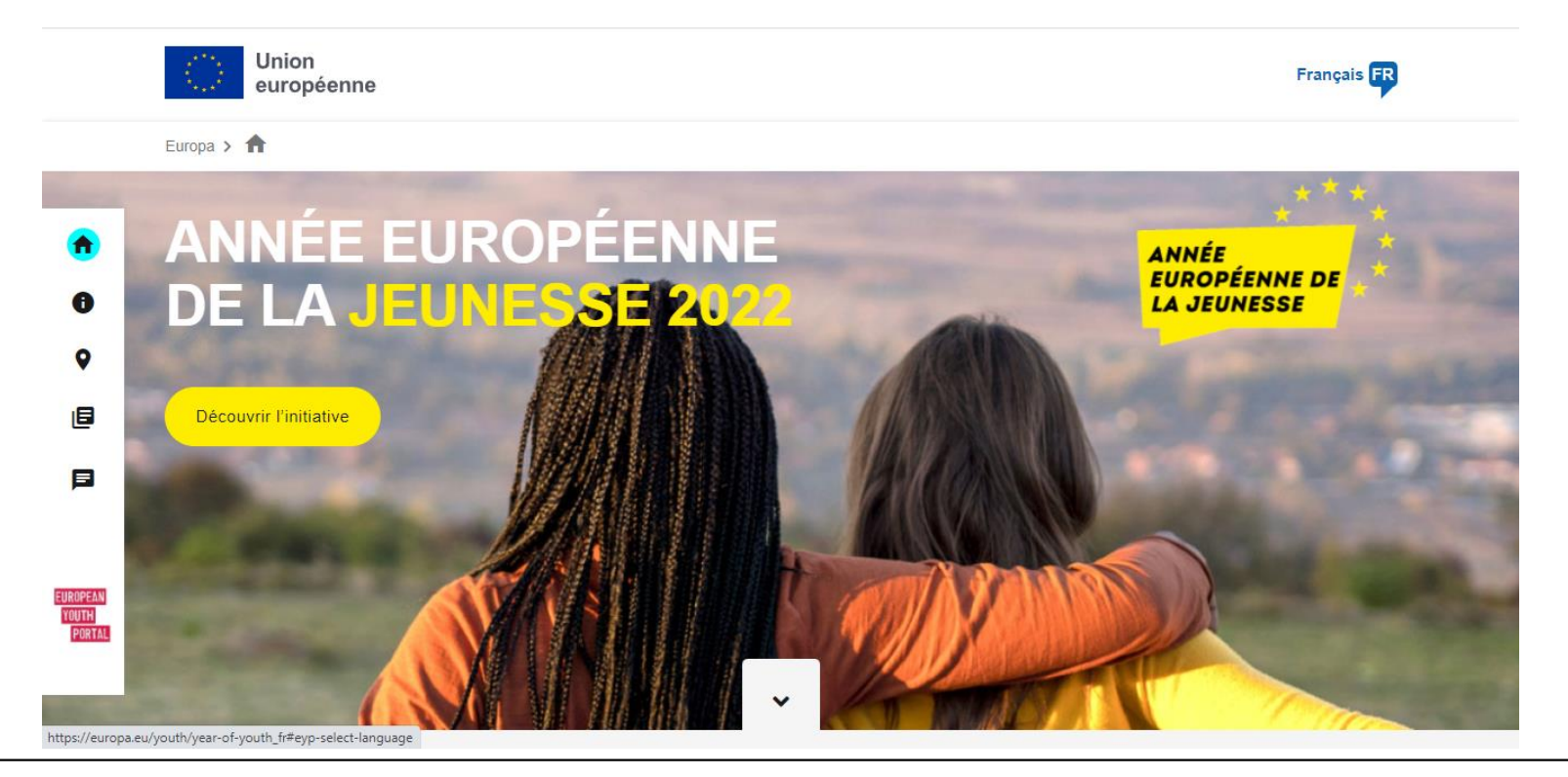

MINISTÈRES ÉDUCATION JEUNESSE SPORTS ENSEIGNEMENT SUPÉRIEUR RECHERCHE Librit Agailtí Agailtí

# Présentation du portail numérique de l'AEJ

# Qu'est-ce que l'Année européenne de la jeunesse?

Fais entendre ta voix! 2022 est l'Année européenne de la jeunesse. L'objectif est de mettre en lumière l'importance de la jeunesse européenne pour construire un avenir meilleur: plus écologique, plus inclusif et plus numérique. L'Année européenne de la jeunesse est le moment idéal pour avancer avec confiance et espoir sur la voie de l'après-pandémie. Elle offrira de nombreuses possibilités d'apprendre, de partager sa vision, de rencontrer d'autres personnes et de participer à des activités dans toute l'Europe. Découvre ce que l'Année te réserve et prends part à l'initiative #EuropeanYearOfYouth !

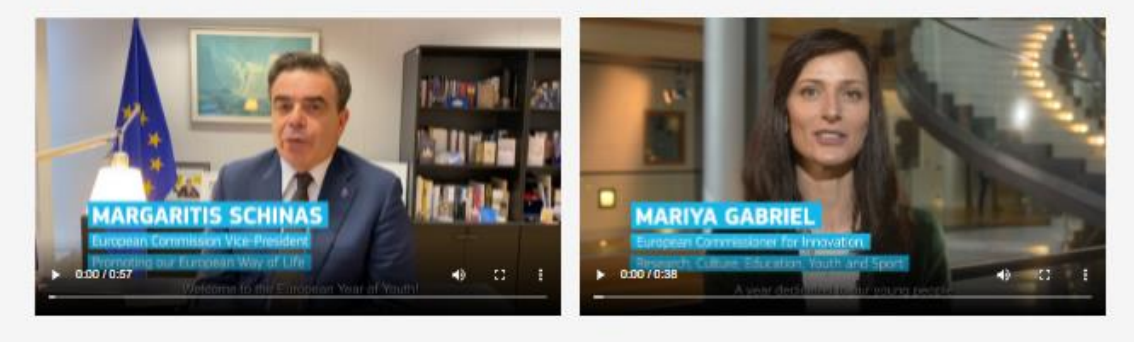

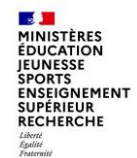

# Carte interactive des événements / activités jeunesse

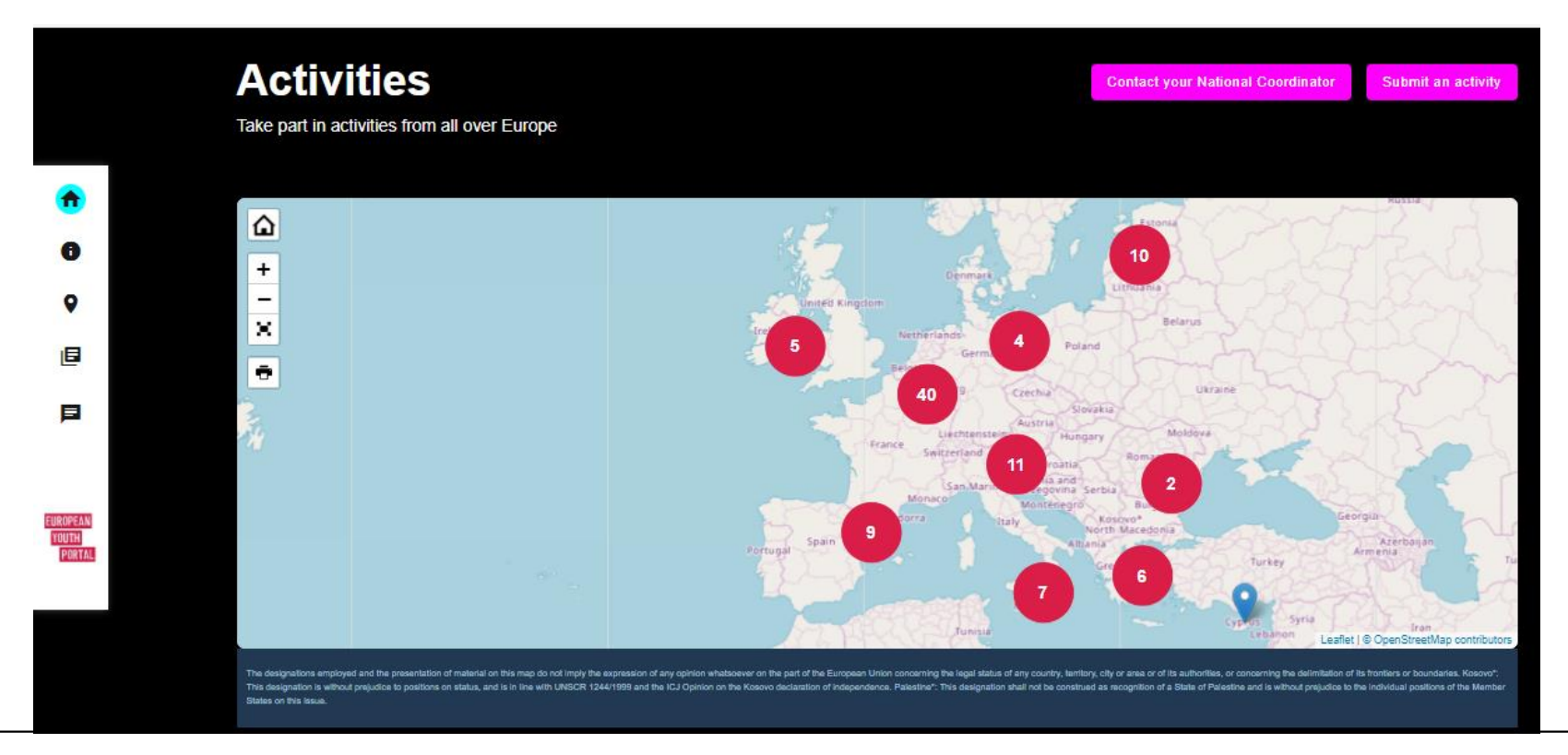

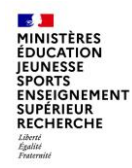

## Types d'événements / activités jeunesse pouvant être labellisés AEJ et publiés sur la carte interactive

- Séminaires
- Conférences
- Evénements européens en lien avec la PFUE
- Consultations
- Formations
- Concours ou prix
- Appels à projets
- Etudes
- Outils participatifs
- Etc...

### Modalités de labellisation d'un événement / activité MESSE ENGNEMENT et de publication sur la carte interactive

## Démarche générale :

Étape 1 : Saisie des événements par les organisateurs des événements

Étape 2 : Information de la Direction de la jeunesse, de l'éducation populaire et de la vie associative (DJPEVA) en parallèle, à l'adresse : <u>aej2022@jeunesse-sports.gouv.fr</u>

Étape 3 : Validation de la saisie par la DJEPVA

 $\Rightarrow$  L'événement est ensuite publié sur la carte interactive AEJ.

⇒ La DJEPVA informe alors les organisateurs de cette publication et leur fournit par email les logos AEJ qui peuvent être apposés sur l'événement.

#### MINISTÈRES EDUCATION JEUNESSE SPORTS SUPEREUR RECHERCHE ANTION SUPEREUR RECHERCHE ANTION SUPEREUR SUPEREUR

### Cliquez sur « Soumettre une activité »

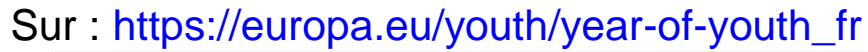

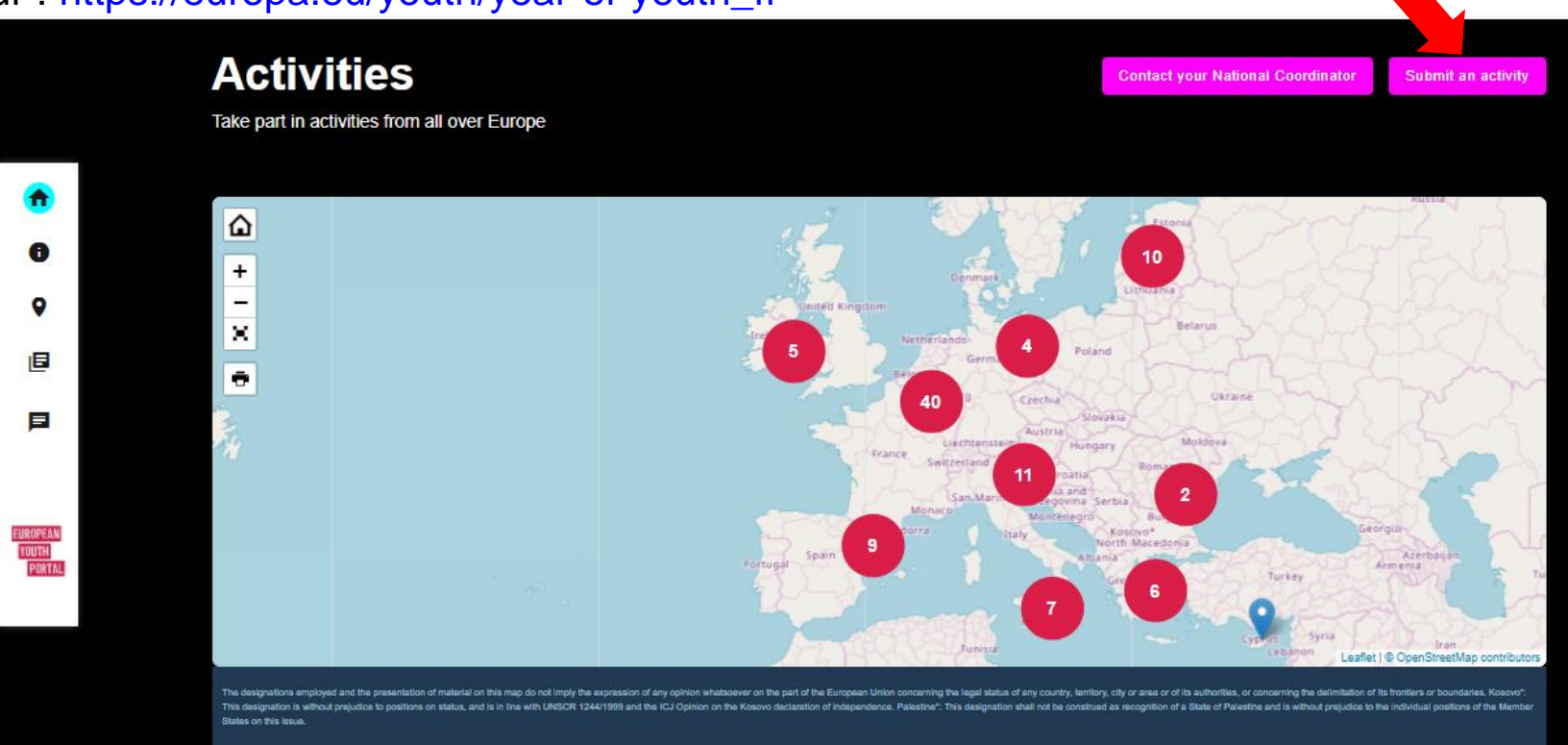

#### MINISTÈRES EDUCATION JEUNESSE SNORTS SUPERIEUR SUPERIEUR RECHERCHE

Créez un compte

Liberté Égalité Fraternité

| oreate an account |
|-------------------|
|-------------------|

### Help for external users

First name

### Last name

E-mail

Confirm e-mail

### E-mail language

English (en)

□ By checking this box, you acknowledge that you have read and understood the <u>privacy statement</u>

Create an account Cancel

 $\mathbf{v}$ 

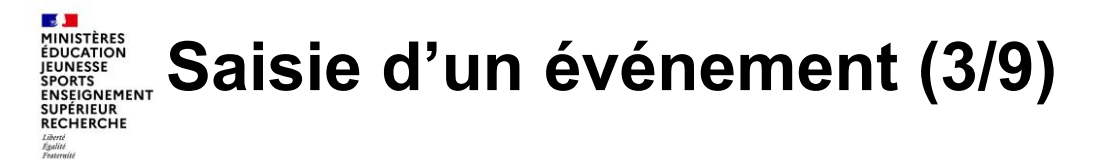

Une fois le compte créé, et que vous êtes connecté, cliquez sur « New activity » pour saisir une activité

|   | Europa > 🕇                    |            |          |      |         |        |        |
|---|-------------------------------|------------|----------|------|---------|--------|--------|
| • | Manage a                      | ctivities  |          |      |         |        | Log    |
|   | New activity<br>Activity name | Start date | End date | Туре | Country | Format | Status |
|   | No activities found.          |            |          |      |         |        |        |

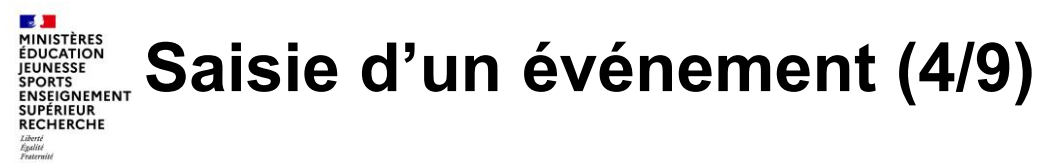

Remplissez le formulaire, puis cliquez sur « Save ». Le formulaire sera transmis à la DJPEVA pour validation.

| om de l'activité *    |   |
|-----------------------|---|
|                       |   |
| Dates de l'activité * |   |
| Starts on *           |   |
| jj/mm/aaaa            |   |
| ::                    | 0 |
| Se termine le *       |   |
| jj/mm/aaaa            | Ħ |
| ::                    | 0 |
|                       |   |

#### MINISTERES EDUCATION JEUNESSE SNORTS SUBJECOMEMENT SUBJECOMEMENT SUBJECOME SUBJECOMEMENT SUBJECOME SUBJECOME SUBJECO

|           | Selectionner -                                                                                |
|-----------|-----------------------------------------------------------------------------------------------|
| A         | tivity format *                                                                               |
| -         | Sélectionner -                                                                                |
| 0         | ganised by *                                                                                  |
|           |                                                                                               |
| 0         | ganisation website                                                                            |
|           |                                                                                               |
| Th        | is must be an external URL such as http://example.com.                                        |
| C         | ontact email                                                                                  |
|           |                                                                                               |
|           | asse note that - if provided - this email will be available to the public, as a contact email |
| PI        | sub-rote that in provided and email will be available to the public, us a contact ema         |
| Pl        | the event.                                                                                    |
| Pl<br>fo  | the event. Activity address *                                                                 |
| Pl<br>foi | Activity address *                                                                            |

Liberté Égalité Fraternité

#### MINISTERES EDUCATION JEUNESSE SNORTS SUBJECOMEMENT SUBJECOMEMENT SUBJECOME SUBJECOMEMENT SUBJECOME SUBJECOME SUBJECO

Liberté Égalité Fraternité

| Postal code *   |                |            |             |           |  |
|-----------------|----------------|------------|-------------|-----------|--|
|                 |                |            |             |           |  |
|                 |                |            |             |           |  |
| Locality *      |                |            |             |           |  |
|                 |                |            |             |           |  |
|                 |                |            |             |           |  |
| Country *       |                |            |             |           |  |
| - Sélection     | ner -          |            |             |           |  |
|                 |                |            |             |           |  |
| Activity link   |                |            |             |           |  |
| URL             |                |            |             |           |  |
| This must be a  | in external UP | RL such as | http://exan | nple.com. |  |
|                 |                |            |             |           |  |
|                 |                |            |             |           |  |
| Link text       |                |            |             |           |  |
| Please insert t | he link text.  |            |             |           |  |

#### MINISTÈRES EDUCATION JEUNESSE ENSEIGNEMENT SUPEREUR RECHERCHE SUPEREUR RECHERCHE

Number of expected participants (estimate) \*

 Target age range

 13 or younger

 14-17

 18-24

 25-30

 31-35

 Over 35

Language of the activity \*

Please start typing the language which will be used during the activity. Add a comma and continue typing to add more languages.

0

Description \*

Liberté Égalité Fraternité

#### MINISTÈRES EDUCATION SPORTS SPORTS SUPERIEUR SUPERIEUR S

.

Liberté Égalité Fraternité

> Booking - Aucun(e) -Wheelchair accessibility - Aucun(e) -Sign language interpretation Activity topics \* Participation & engagement European values O Youth and the world Inclusion & equality Media literacy & disinformation Health, well-being & sports Employment Éducation Economy & finance Learning exchanges Culture Climate & environment Digital Research & innovation EU youth programmes

-

-

#### MINISTÈRES ÉDUCATION JEUNESSE Saisie d'un événement (9/9) SPORTS ENSEIGNEMENT SUPÉRIEUR RECHERCHE

.

Liberté Égalité Fraternité

Youth Goals this activity is linked to \* Connecting EU with Youth Equality of All Genders Inclusive Societies Information & Constructive Dialogue Mental Health & Wellbeing Moving Rural Youth Forward Quality Employment for All Quality Learning Space and Participation for All Sustainable Green Europe O Youth Organisations & European Programmes I don't know to which Youth Goal my activity is linked to

Conference on the Future of Europe Related to the Conference on the Future of Europe

Image Choisir un fichier Aucun fichier choisi

Ideally upload an image which has the same width and height. One file only. 4 MB limit Allowed types: png gif jpg jpeg. Images must be larger than 200x200 pixels.

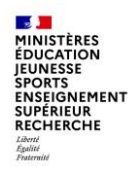

## Pour toute question, n'hésitez pas à nous contacter :

aej2022@jeunesse-sports.gouv.fr

## **MERCI DE VOTRE ENGAGEMENT !**